# ةكبش يف لوحم ىلع ةەجاو ةيوضع نيوكت ذفنملل (VLAN) ةيرەاظلا ةيلحملا ةقطنملا

### فدەلا

ةيلحم ةقطنم ةكبش ةئزجتب (VLAN) ةيرهاظلا ةيلحملا ةقطنملا ةكبش كل حمست اهيف متي دق يتلا تاهويرانيسلا يف .قفلتخم ثب تالاجم ىلإ يقطنم لكشب (LAN) نم نامألا زيزعتل VLAN تاكبش ءاشنإ نكمي ،ام ةكبش ىلع قساسحلا تانايبلا ثب نومتني نيذلا نيمدختسملل طقف نكمي .ةنّيعم VLAN ةكبشل ثب صيصخت لالخ اهتجلاعمو هذه VLAN قكبش ىلع قدوجوملا تانايبلا ىلإ لوصولا NLAN قكبش ىل لاسرا ىلإ قجاحلا ليلقت لالخ نم ءادألا نيسرتل NLAN تاكبش مادختسا أضياً يقتربا عليم مادختسا تال عن

لوحملا سفنب ةلصتملا ريغ ةفيضملا ةزهجألا نم ةعومجمل VLAN ةكبش حمست رورم ةكرح VLAN ىقلتي نأ نراق جاتحي .ەسفن ثبلا لاجم ىلع تناك ول امك لاصتالاب لوكوتورب نيكمت دنع .تطقس نوكي دق طبر وأ ،نراق نأ ىلإ نيعي VLANs ىقلتي نأ نييعت ذئنيح نكمي ،ةهجاول (VLAN (GVRP) ةكبشل (GARP) ةماعلا تامسلا ليجست .ايودي اهنييعت يرورضلا نم سيلو ايكيمانيد VLAN تاكبش

VLAN تاكبش نم رثكأ وأ ةدحاول ذفنم صيصخت ةيفيك لوح تاداشرإ ةلاقملا هذه مّدقت لوحملا يف.

# قيبطتلل ةلباقلا ةزهجألا

- Sx250 sery
- Sx350 Series
- SG350X Series
- Sx550X Series

# جماربلا رادصإ

• 2.2.5.68

## ةەجاولل VLAN ةيوضع نيوكت

رتخأ مث كيدل لوحملل بيولا ىلإ ةدنتسملا ةدعاسملا ةادألاا ىلإ لوخدلا لجس .1 ةوطخلا دفنملا قيوضع < VLAN قرادإ VLAN

| ÷ | VLAN Management       |
|---|-----------------------|
|   | VLAN Settings         |
|   | Interface Settings    |
|   | Port to VLAN          |
|   | Port VLAN Membership  |
|   | Private VLAN Settings |
|   | GVRP Settings         |
|   | VLAN Groups           |

ةيلات الوقحلا ضرع متي .**لاقتنا** ةقطقطو (LAG وأ ءانيم) عون نراقلا ترتخأ .2 ةوطخلا ددحملا عونلا نم تاهجاولا عيمجل:

| Port VLAN Membership                          |                                                    |          |                                                |                                   |                            |                       |  |  |  |
|-----------------------------------------------|----------------------------------------------------|----------|------------------------------------------------|-----------------------------------|----------------------------|-----------------------|--|--|--|
| F - Forbidden member<br>M - Multicast TV VLAN |                                                    |          | T - Tagged member<br>In - Internally used VLAN | U - Untagged me<br>G - Guest VLAN | mber I - Inact<br>Pp - Pri | ive VLAN<br>vate VLAN |  |  |  |
| Por                                           | t VLAN Me                                          | mbership | Table                                          |                                   |                            |                       |  |  |  |
| Filte                                         | Filter: Interface Type equals to Port of Unit 2 Co |          |                                                |                                   |                            |                       |  |  |  |
|                                               | Interface                                          | Mode     | Administrative VLANs                           |                                   | Operational VLANs          | LAG                   |  |  |  |
|                                               | GE1                                                | Access   | 20U, 40M                                       |                                   | 20U, 40U                   |                       |  |  |  |
| $\circ$                                       | GE2                                                | Access   | 1M                                             |                                   | 1U                         |                       |  |  |  |
|                                               | GE3                                                | Access   | 1U                                             |                                   | 1U                         |                       |  |  |  |
| $\circ$                                       | GE4                                                | Access   | 1U                                             |                                   | 1U                         |                       |  |  |  |
|                                               | GE5                                                | Access   | 1U                                             |                                   | 1U                         |                       |  |  |  |
| $\circ$                                       | GE6                                                | Access   | 1U                                             |                                   | 1U                         |                       |  |  |  |
|                                               | GE7                                                | Access   | 1U                                             |                                   | 1U                         |                       |  |  |  |
| 0                                             | GE8                                                | Access   | 1U                                             |                                   | 1U                         |                       |  |  |  |
| 0                                             | GE9                                                | Access   | 1U                                             |                                   | 1U                         |                       |  |  |  |

- الطابترالا عيمجت ةعومجم وأ ذفنملا فرعم ةهجاولا.
- .ةحفص دادعإ ةيلمع نراقلا يف تيقتنا ناك نأ بولسأ VLAN نراق بولسأ •
- دق يتلا VLAN تاكبش عيمج ضرعت يتلا ةلدسنملا ةمئاقلا ةيرادإلا VLAN تاكبش اهيف اوضع ةهجاولا نوكت.
- تاكبش عيمج ضرعت يتلا ةلدسنملا ةمئاقلا ةيليغشتلا VLAN تاكبش VLAN تاكبش. ايلاح اهيف اوضع ةهجاولا نوكت يتلا.
- . وضع وه يأ يف lag لا ضرعتس اهنإف ،Port يه ةددحملا ةهجاولا تناك اذإ LAG •

2. ةدحولا ذفنم رايتخإ متي ،لاثملا اذه يف **:ةظحالم** 

.لكشي نأ ديرت تنأ نأ ءانيم نم رز radio لا تقطقط .3 ةوطخلا

| 0       | GE28 | Access | 1U | 1U |
|---------|------|--------|----|----|
| 0       | GE29 | Access | 1U | 1U |
| $\odot$ | GE30 | Access | 1U | 1U |
|         | GE31 | Access | 1U | 1U |
| $\circ$ | GE32 | Access | 1U | 1U |
|         | GE33 | Access | 1U | 1U |
| $\circ$ | GE34 | Access | 1U | 1U |

رايتخإ متي ،لاثملا اذه يف **:ةظحالم** 

VLAN ةكبش لصورز قوف رقنا مث ةحفصلا لفسأ ىلإ ريرمتلاب مق .4 ةوطخلا

| 0       | GE28   | Access | 1U                                                 | 1U                |
|---------|--------|--------|----------------------------------------------------|-------------------|
| •       | GE29   | Access | 1U                                                 | 1U                |
| •       | GE30   | Access | 10                                                 | 1U                |
|         | GE31   | Access | 1U                                                 | 1U                |
| $\odot$ | GE32   | Access | 1U                                                 | 1U                |
|         | GE33   | Access | 1U                                                 | 1U                |
| $\odot$ | GE34   | Access | 1U                                                 | 1U                |
|         | GE35   | Access | 1U                                                 | 1U                |
| $\odot$ | GE36   | Access | 1U                                                 | 1U                |
|         | GE37   | Access | 1U                                                 | 1U                |
| $\odot$ | GE38   | Access | 1U                                                 | 1U                |
|         | GE39   | Access | 1U                                                 | 1U                |
| $\odot$ | GE40   | Access | 1U                                                 | 1U                |
|         | GE41   | Access | 1U                                                 | 1U                |
| $\odot$ | GE42   | Access | 1U                                                 | 1U                |
|         | GE43   | Access | 1U                                                 | 1U                |
| $\odot$ | GE44   | Access | 1U                                                 | 1U                |
|         | GE45   | Access | 1U                                                 | 1U                |
| $\circ$ | GE46   | Access | 1U                                                 | 1U                |
|         | GE47   | Access | 1U                                                 | 1U                |
| $\circ$ | GE48   | Access | 1U                                                 | 1U                |
| 0       | XG1    | Trunk  | 1U, 2-19I, 20T, 21-29I, 30T, 31-39I, 40T, 41-4094I | 1U, 20T, 30T, 40T |
| 0       | XG2    | Access | 1U                                                 | 1U                |
| Joi     | n VLAN | Detail | s                                                  |                   |

ةقطنم يف ةحيحصلا تاطابترالا عيمجت ةعومجم وأ ذفنملا رايتخإ نم دكأت .5 ةوطخلا ةەجاولا. Interface:

• Unit 2 \$ Port GE30 \$ ○ LAG 1 \$

Current VLAN Mode:

Access

تادادعاٍ ةحفص يف هرايتخاٍ مت يذلاا VLAN ذفنم عضو يلاحلا VLAN عضو ضرعي **:ةظحالم** ةيفيك لوح ديزملا ةفرعمل Access ىلع عضولا نييعت متي ،لاثملا اذه يف .ةهجاولا تاميلعت ىلع لوصحلل <mark>انه</mark> رقنا ،ةزيملا هذه نيوكت.

نوكي امدنع .ةلدسنملا ةمئاقلا نم لوصولل VLAN ةكبش فرعم رتخأ .6 ةوطخلا لوصولاب ةصاخلا VLAN ةكبش يف اوضع نوكيسف ،لوصولا عضو يف ذفنملا. 1. يه ةيضارتفالا ةميقلا.

#### Access Mode Membership (Active)

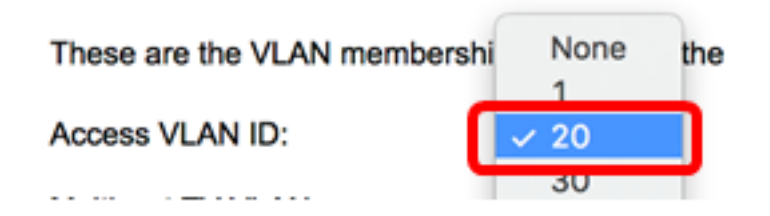

.20 مقر VLAN ةكبش رايتخإ متي ،لاثملا اذه يف **:ةظحالم** 

يف ذفنملا نوكي امدنع .ةلدسنملا ةمئاقلا نم multicast TV VLAN ترتخأ .7 ةوطخلا ددعتملا ثبلل زافلتلاب ةصاخلا VLAN ةكبش يف اوضع نوكيس ،لوصولا عضو. الب يه ةيضارتفالا ةميقلا.

| Access VLAN ID:                     | 20 🗘 |          |
|-------------------------------------|------|----------|
| Multicast TV VLAN:                  | None |          |
|                                     | 1    |          |
|                                     | 20   |          |
| The following settings are for the  | 30   | ace VLAN |
| not take effect until the interface | 40   | changed  |

Sx250. تالوحم ىلع رايخلا اذه رفوتي ال **:ةظحالم** 

،تاريثأتلاا ەذە ظفح متيس .ةطشنلا ريغ ةەجاولل VLAN عاضوأل ةيلاتلا تادادعإلا قصاخلا VLAN قكبش عضو رييغت متي ىتح لوعفملا ةذفان حبصت نل اەنكلو ەذە نيوكت ةيفيك لوح ديزملا ةفرعمل .VLAN قكبش ةەجاو تادادعإ ةحفص يف ةەجاولاب .تاميلعت ىلع لوصحلل <u>انە</u> رقنا ،ةزيملا

يف ءانيملا نوكي امدنع .ةلدسنملا ةمئاقلا نم يلصأ VLAN فرعم رتخأ .8 ةوطخلا 1. يه ةيضارتفالا ةميقلا .يعيبط يلهأ VLAN لا نم وضع نوكيس وه ،بولسأ ةطنش

### Trunk Mode Membership

Native VLAN ID:

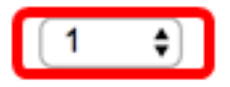

ان م وضع نوكيس وه ،بولسأ ةطنش يف ءانيملا نوكي امدنع .9 ةوطخلا VLANs لا نم وضع نوكيس وه ،بولسأ ةطنش يف ءانيمل ن ةيلاتات تارايخلا نم رتخأ .زييمت تامالعب:

- . VLANs لك نم وضع نوكيس وه ،بولسأ ةطنش يف ءانيملا امدنع VLANs لك •
- نأ VLANs نم وضع نوكيس وه ،بولسأ ةطنش يف ءانيملا امدنع لمعتسم نيعي لاجم اذه يف تلخد نوكي.

#### Trunk Mode Membership

| Native VLAN ID: | 1 🗘                                    |
|-----------------|----------------------------------------|
| Tagged VLANs:   |                                        |
|                 | <ul> <li>User Defined 30-40</li> </ul> |

نم ةفرعملا (VLAN) ةيرهاظلا ةيلحملا تاكبشلا رايتخإ متي ،لاثملا اذه يف **:ةظحالم** تاكبش مادختساٍ متيو مدختسملا لبق 40.

يف ءانيملا نوكي امدنع .لاجم *untagged VLANs* لا يف VLAN id لا تلخد .10 ةوطخلا اذه نم وضع untagged نوكيس وه ،ماع بولسأ

#### General Mode Membership

Untagged VLANs:

.1 مقر VLAN ةكبش مادختسإ متي ،لاثملا اذه يف **:ةظحالم** 

بولسأ يف ءانيملا نوكي امدنع .لاجم *VLANs ققاطب* لا يف VLAN id لا تلخد .11 ةوطخلا اذه نم وضع تددح نوكيس وه ،ماع VLAN.

(VLAN Range; Example: 1,3,5-10)

Tagged VLANs:

| 30 |   |  |
|----|---|--|
|    | _ |  |

.30 مقر VLAN ةكبش مادختسإ متي ،لاثملا اذه يف **:ةظحالم** 

بولسأ يف ءانيملا نوكي امدنع .لاجم *VLANs عنمي* لا يف VLAN id لا تلخد .12 ةوطخلا عانيم سيل امدنع .ليجست GVRP نم يتح VLAN لا يقالتي نأ حمسي ال نراقلا ،ماع يلخاد VLAN نم ءزج ءانيملا لعجي ءانيملا يلع رايخ اذه نكمي ،رخآ VLAN يأ نم وضع 4095 لا وجحم نوكي يأ VLAN id (VID).

#### General Mode Membership

| Untagged VLANs:  | 1  | (VLAN Range; Example: 1,3,5-10) |
|------------------|----|---------------------------------|
| Tagged VLANs:    | 30 | (VLAN Range; Example: 1,3,5-10) |
| Forbidden VLANs: | 40 | (VLAN Range; Example: 1,3,5-10) |

تلمعتسا VLAN 40 ،لاثم اذه يف **:ةظحالم**.

نوكي امدنع .PVID ةماعلا ةلدسنملا ةمئاقلا نم VLAN ةكبش فرعم رتخأ .13 ةوطخلا 1. يه ةيضارتفالا ةميقلا .VLANs اذه نم وضع نوكيس وه ،ماع بولسأ يف ءانيملا

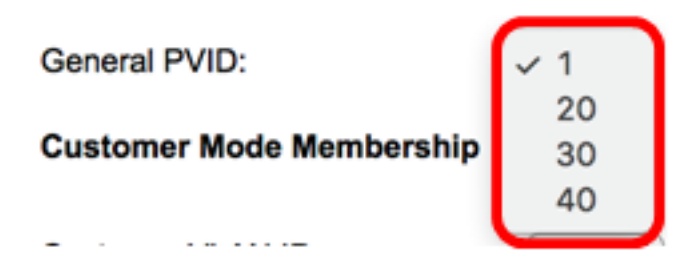

ةكبش فرعم ةلدسنملا ةمئاقلا نم VLAN ةكبش فرعم رتخأ (يرايتخإ) .14 ةوطخلا اذه نم وضع نوكيس وه ،بولسأ نوبز يف ءانيملا نوكي امدنع .ليمعلاب صاخلا VLAN VLAN.

#### **Customer Mode Membership**

| Customer VLAN ID:         | ✓ None  |
|---------------------------|---------|
| Customer Multicast VLANs: | 1<br>20 |
|                           | 30      |

.20 مقر VLAN ةكبش رايتخإ متي ،لاثملا اذه يف **:ةظحالم** 

د*دعتملا ثبلا تاذ VLAN تاكبش* لقح يف VLAN ةكبش فرعم لخدأ (يرايتخإ) .15 ةوطخلا اذه نم وضع نوكيس وه ،بولسأ نوبز يف ءانيملا نوكي امدنع .*ءالمعلل* VLAN.

تالوحم ىلع رايخلا اذه رفوتي ال **:ةظحالم** Sx250.

| Interface: O Unit 2 + Port GE30 + LAG 1 +                              |                                                        |                                                                     |  |  |  |
|------------------------------------------------------------------------|--------------------------------------------------------|---------------------------------------------------------------------|--|--|--|
| Current VLAN Mode: Access                                              |                                                        |                                                                     |  |  |  |
| Access Mode Membership (                                               | Active)                                                |                                                                     |  |  |  |
| These are the VLAN members                                             | ship settings for the curren                           | t active VLAN interface mode.                                       |  |  |  |
| Access VLAN ID:                                                        | 1 🗘                                                    |                                                                     |  |  |  |
| Multicast TV VLAN:                                                     | None 🖨                                                 |                                                                     |  |  |  |
| The following settings are for t<br>not take effect until the interfa- | the inactive interface VLAN<br>ce VLAN mode is changed | I modes. these effects will be :<br>I in the VLAN Interface Setting |  |  |  |
| Trunk Mode Membership                                                  |                                                        |                                                                     |  |  |  |
| Native VLAN ID:                                                        | 1 🗘                                                    |                                                                     |  |  |  |
| Tagged VLANs:                                                          |                                                        |                                                                     |  |  |  |
|                                                                        | <ul> <li>User Defined 50-</li> </ul>                   | -60 (VLAN                                                           |  |  |  |
| General Mode Membership                                                |                                                        |                                                                     |  |  |  |
| Untagged VLANs:                                                        | 1                                                      | (VLAN Range; Example: 1                                             |  |  |  |
| Tagged VLANs:                                                          | 30                                                     | (VLAN Range; Example: 1                                             |  |  |  |
| Forbidden VLANs:                                                       | 40                                                     | (VLAN Range; Example: 1                                             |  |  |  |
| General PVID:                                                          | 1 🛊                                                    |                                                                     |  |  |  |
| Customer Mode Membershi                                                | р                                                      |                                                                     |  |  |  |
| Customer VLAN ID:                                                      | 20 🗘                                                   |                                                                     |  |  |  |
| Customer Multicast VLANs:                                              |                                                        | (VLAN Range; Example: 1                                             |  |  |  |
| Apply Close                                                            |                                                        |                                                                     |  |  |  |
|                                                                        |                                                        |                                                                     |  |  |  |

."**قالغإ** قوف رقنا مث **قيبطت** قوف رقنا .16 ةوطخلا

ليغشتلا ءدب نيوكت فلم يف تادادعإلا ظفحل **ظفح** قوف رقنا (يرايتخإ) .17 ةوطخلا.

| 4                    | 18-1            | Port Gi                    | gabit        | PoE Stackable Ma                               | naged Swit                         | icn                                        |  |  |
|----------------------|-----------------|----------------------------|--------------|------------------------------------------------|------------------------------------|--------------------------------------------|--|--|
| Port VLAN Membership |                 |                            |              |                                                |                                    |                                            |  |  |
|                      | F - Fo<br>M - M | orbidden me<br>ulticast TV | mber<br>VLAN | T - Tagged member<br>In - Internally used VLAN | U - Untagged mem<br>G - Guest VLAN | ber I - Inactive VLAN<br>Pp - Private VLAN |  |  |
|                      | Por             | t VLAN Mer                 | nbership     | Table                                          |                                    |                                            |  |  |
|                      | Filte           | r: Interface               | Type equ     | als to Port of Unit 2 \$ Go                    |                                    |                                            |  |  |
|                      |                 | Interface                  | Mode         | Administrative VLANs                           | (                                  | Operational VLANs LAG                      |  |  |
|                      | •               | GE1                        | Access       | 20U, 40M                                       | 2                                  | 20U, 40U                                   |  |  |
|                      | 0               | GE2                        | Access       | 1M                                             | 1                                  | 1U                                         |  |  |
|                      | •               | GE3                        | Access       | 1U                                             | •                                  | 1U                                         |  |  |
|                      | 0               | GE4                        | Access       | 1U                                             | ter en de la ciert                 | 1U                                         |  |  |
|                      | •               | GE5                        | Access       | 1U                                             | •                                  | 1U                                         |  |  |
|                      | $\odot$         | GE6                        | Access       | 1U                                             | 1                                  | 1U                                         |  |  |
|                      | •               | GE7                        | Access       | 1U                                             | 1                                  | 1U                                         |  |  |
|                      | 0               | GE8                        | Access       | 1U                                             | 1                                  | 1U                                         |  |  |
|                      | 0               | GE9                        | Access       | 1U                                             | 1                                  | 1U                                         |  |  |
|                      | 0               | GE10                       | Access       | 1U                                             | 1                                  | 1U                                         |  |  |
|                      | 0               | GE11                       | Access       | 1U                                             | 1                                  | 1U                                         |  |  |
|                      | 0               | GE12                       | Access       | 1U                                             | 1                                  | 1U                                         |  |  |
|                      | 0               | GE13                       | Access       | 1U                                             | 1                                  | 1U                                         |  |  |
|                      | 0               | GE14                       | Access       | 1U                                             | 1                                  | 1U                                         |  |  |
|                      | •               | GE15                       | Access       | 1U                                             | 1                                  | 1U                                         |  |  |
|                      | 0               | GE16                       | Access       | 1U                                             | 1                                  | 1U                                         |  |  |
|                      |                 | GE17                       | Access       | 1U                                             | 1                                  | 1U                                         |  |  |
|                      | 0               | GE18                       | Access       | 1U                                             | 1                                  | 1U                                         |  |  |
|                      | •               | GE19                       | Access       | 1U                                             | 1                                  | 1U                                         |  |  |
|                      | 0               | GE20                       | Access       | 1U                                             | 1                                  | 1U                                         |  |  |
|                      | 0               | GE21                       | Access       | 1U                                             | 1                                  | 1U                                         |  |  |
|                      | $\odot$         | GE22                       | Access       | 1U                                             | 1                                  | 1U                                         |  |  |
|                      |                 | GE23                       | Access       | 1U                                             | 1                                  | 1U                                         |  |  |
|                      | 0               | GE24                       | Access       | 1U                                             | 1                                  | 1U                                         |  |  |
|                      |                 | GE25                       | Access       | 1U                                             | 1                                  | 1U                                         |  |  |
|                      | $\odot$         | GE26                       | Access       | 1U                                             | 1                                  | 1U                                         |  |  |
|                      |                 | GE27                       | Access       | 1U                                             | 1                                  | 1U                                         |  |  |
|                      | $\bigcirc$      | GE28                       | Access       | 1U                                             | 1                                  | 1U                                         |  |  |
|                      | •               | GE29                       | Access       | 1U                                             | 1                                  | 1U                                         |  |  |
|                      | $\bigcirc$      | GE30                       | Access       | 20U                                            | 1                                  | 20U                                        |  |  |
|                      | •               | GE31                       | Access       | 1U                                             | 1                                  | 1U                                         |  |  |
|                      | 0               | GE32                       | Access       | 1U                                             | 1                                  | 1U                                         |  |  |

Sava

.حاتفملا يف one or much VLANs ىلإ ءانيم تنيع حاجنب ىقلتي نآلا تفوس تنأ

ةمجرتاا مذه لوح

تمجرت Cisco تايان تايانق تال نم قعومجم مادختساب دنتسمل اذه Cisco تمجرت ملاعل العامي عيمج يف نيم دختسمل لمعد يوتحم ميدقت لقيرشبل و امك ققيقد نوكت نل قيل قمجرت لضفاً نأ قظعالم يجرُي .قصاخل امهتغلب Cisco ياخت .فرتحم مجرتم اممدقي يتل القيفارت عال قمجرت اعم ل احل اوه يل إ أم اد عوجرل اب يصوُتو تامجرت الاذة ققد نع اهتي لوئسم Systems الما يا إ أم الا عنه يل الان الانتيام الال الانتيال الانت الما